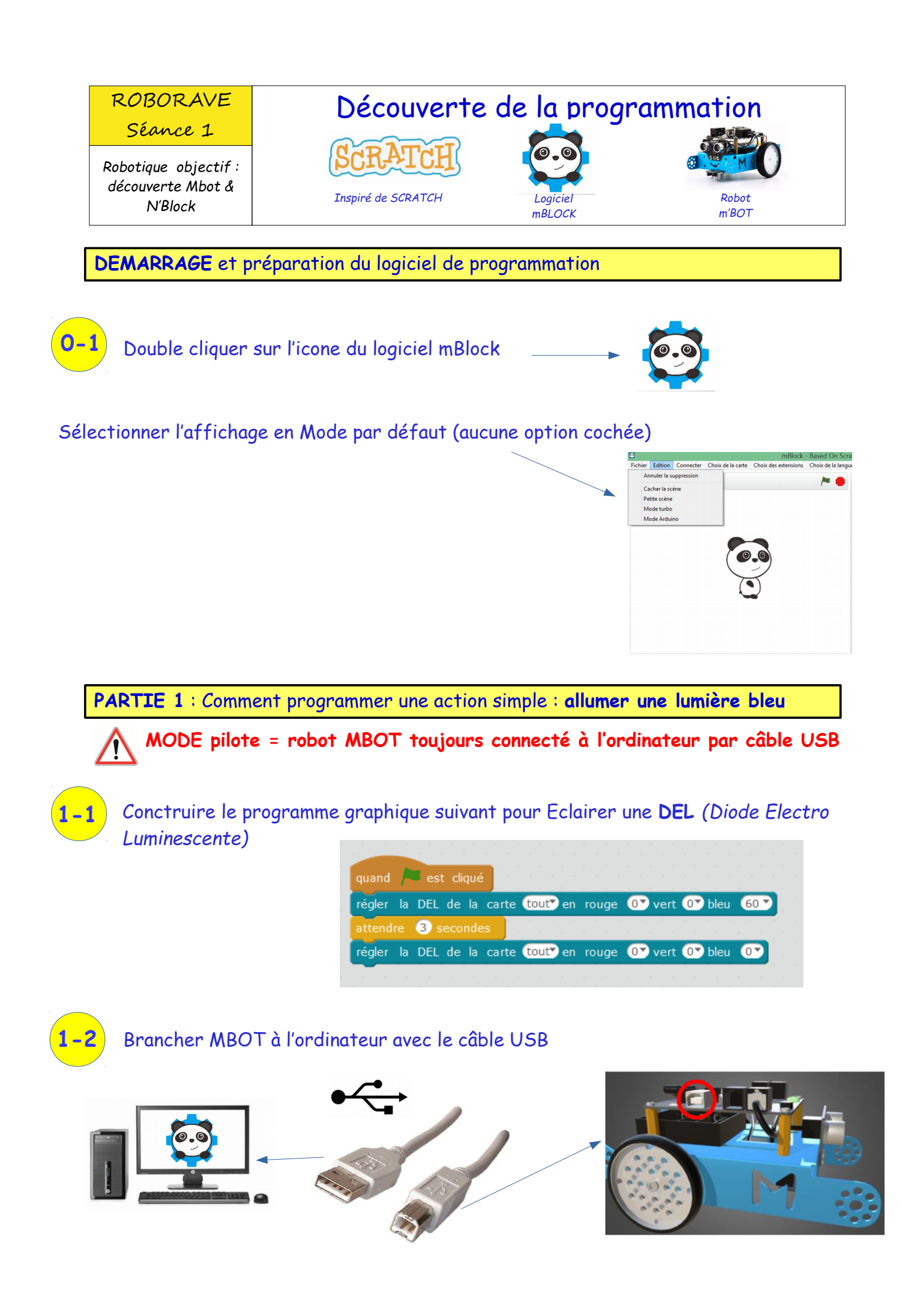

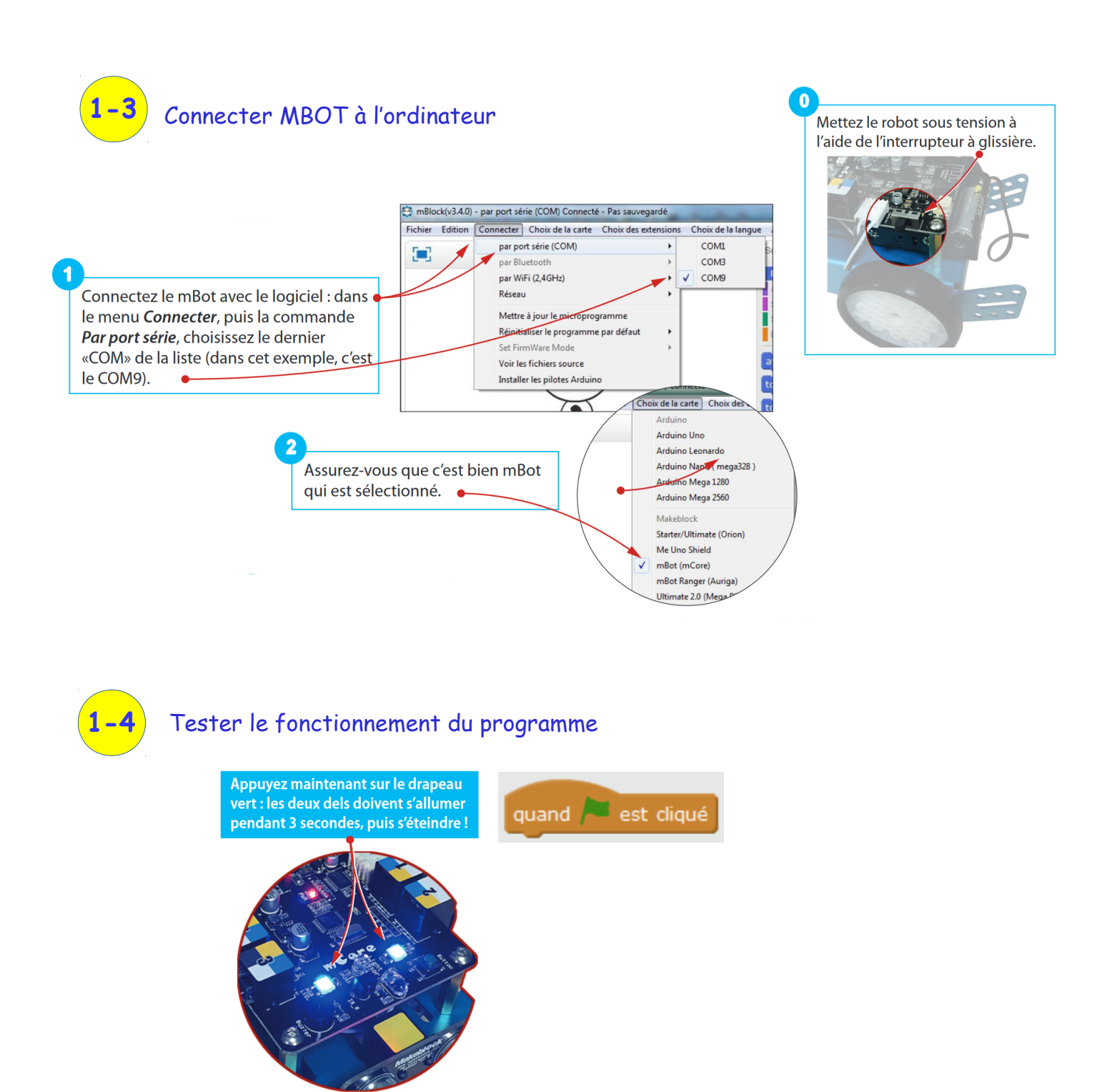

BRAVO : Tu viens de programmer et exécuter un fonctionnement automatisé

Si tu es un peu en avance tu peux explorer les possibilités de programmer autrement les deux DEL :

| Permet de sélectionner l'une ou l'autre ou les deux DEL à programmer                                                                                                    | régler la DEL de la carte tout? en rouge () vert () bleu ()<br>tout<br>DEL gauche<br>DEL droite |
|----------------------------------------------------------------------------------------------------|-------------------------------------------------------------------------------------------------|
| Permet de régler le niveau de luminosité de chacune des trois couleurs<br>Rouge - Vert - Bleu<br>O = mini = aucune lumière<br>255 = MAXI = maximum de luminosité de la couleur | régler la DEL de la carte tout en rouge OV vert OV bleu OV<br>0<br>20<br>60<br>150<br>255       |

### PARTIE 2 : Comprendre le langage de programmation utilisé en partie 1

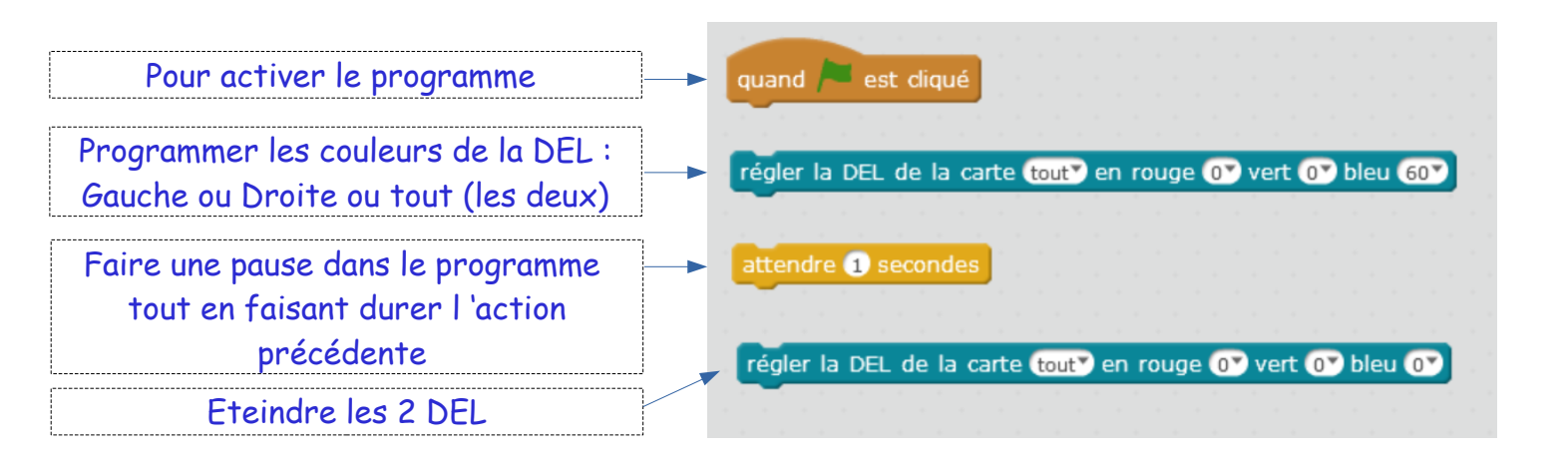

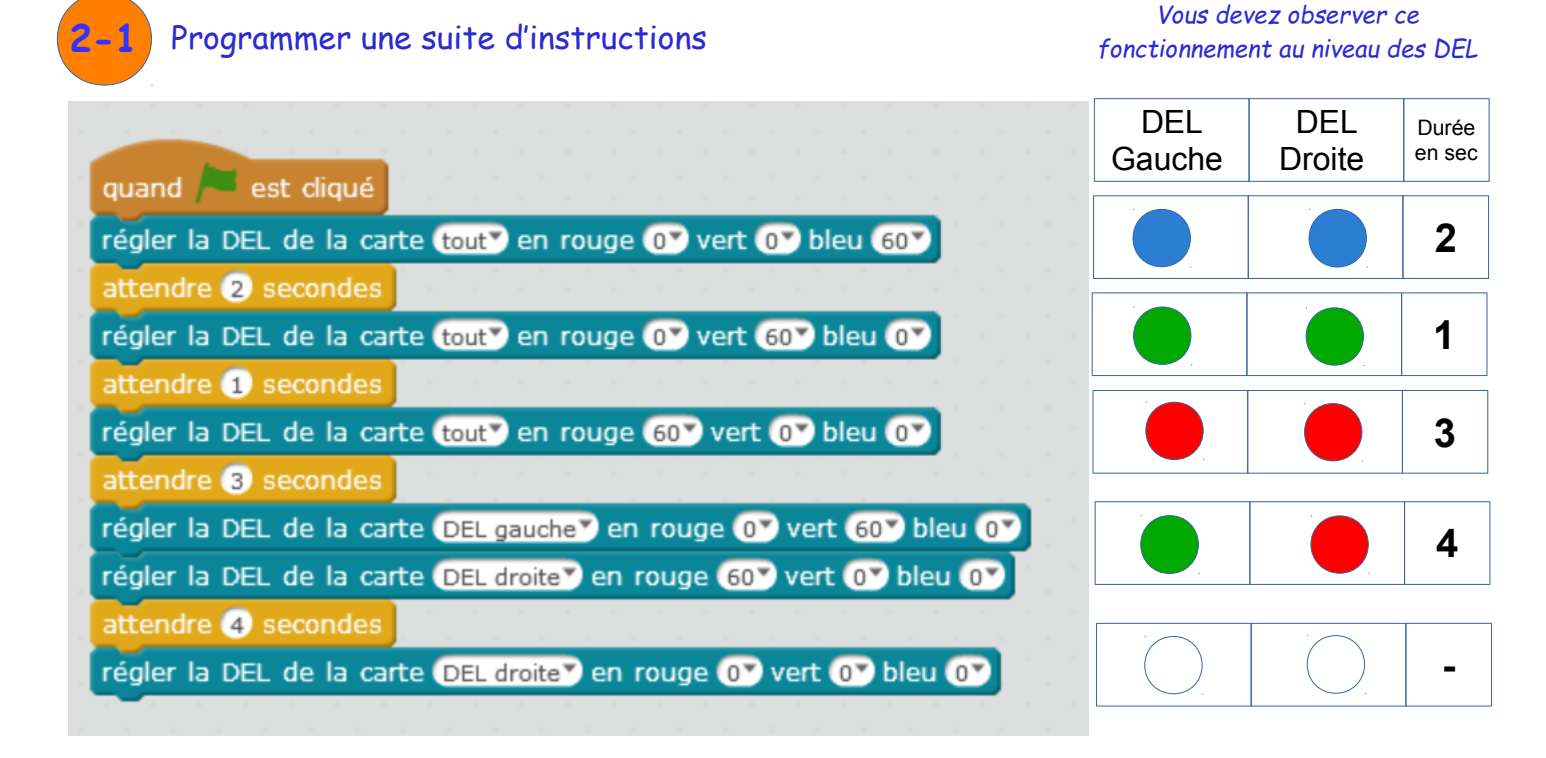

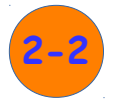

### Répéter indéfiniment

Insérer le block d'instruction « répéter indéfiniment ». Arrêter puis relancer le programme (drapeau Vert ou bouton rouge) et observer ce qu'il se passe au niveau des DEL .

| qua   | nd 📜 est diqué                                                                                                  |
|-------|----------------------------------------------------------------------------------------------------|
| -     | the second second second second second second second second second second second second second second second se |
|       |                                                                                                    |
| rép   | éter indéfiniment                                                                                               |
| i C   |                                                                                                    |
| -     |                                                                                                    |
|       | régler la DEL de la carte tout en rouge 0 vert 0 bleu 60                                                        |
|       | attendre 1 secondes                                                                                             |
|       | régler la DEL de la carte (tout) en rouge 00 vert 600 bleu 00                                                   |
|       | attendre 1 secondes                                                                                             |
|       | régler la DEL de la carte (tout) en rouge 60 vert 0 bleu 0                                                      |
|       | attendre 🕦 secondes                                                                                             |
|       | régler la DEL de la carte DEL gauche" en rouge 0" vert 60" bleu 0"                                              |
|       | régler la DEL de la carte DEL droite en rouge 60 vert 0 bleu 0                                                  |
|       | attendre 2 secondes                                                                                             |
|       | régler la DEL de la carte DEL droite? en rouge 0? vert 0? bleu 0?                                               |
| 🔲 Uni | ified                                                                                                    |

| repeter indefiniment                                                                                                    |
|----------------------------------------------------------------------------------------------------|
| régler la DEL de la carte tout en rouge OT vert OT bleu 60T                                                                                                    |
| attendre 1 secondes                                                                                                    |
| régler la DEL de la carte tout en rouge OT vert 60T bleu OT                                                                                                    |
| attendre 1 secondes and a second second |
| régler la DEL de la carte (tout) en rouge 600 vert 00 bleu 00                                                                                                    |
| attendre 1 secondes and a second second |
| régler la DEL de la carte DEL gauche en rouge 0 vert 60 bleu 0                                                                                                    |
| régler la DEL de la carte DEL droite en rouge 60 vert 0 bleu 0                                                                                                    |
| attendre 2 secondes                                                                                                    |
| régler la DEL de la carte DEL droite? en rouge 0? vert 0? bleu 0?                                                                                                    |
| e de la companya de la companya de la companya de la companya de la companya de la companya de la companya de l                                                                                                    |
|                                                                                                    |

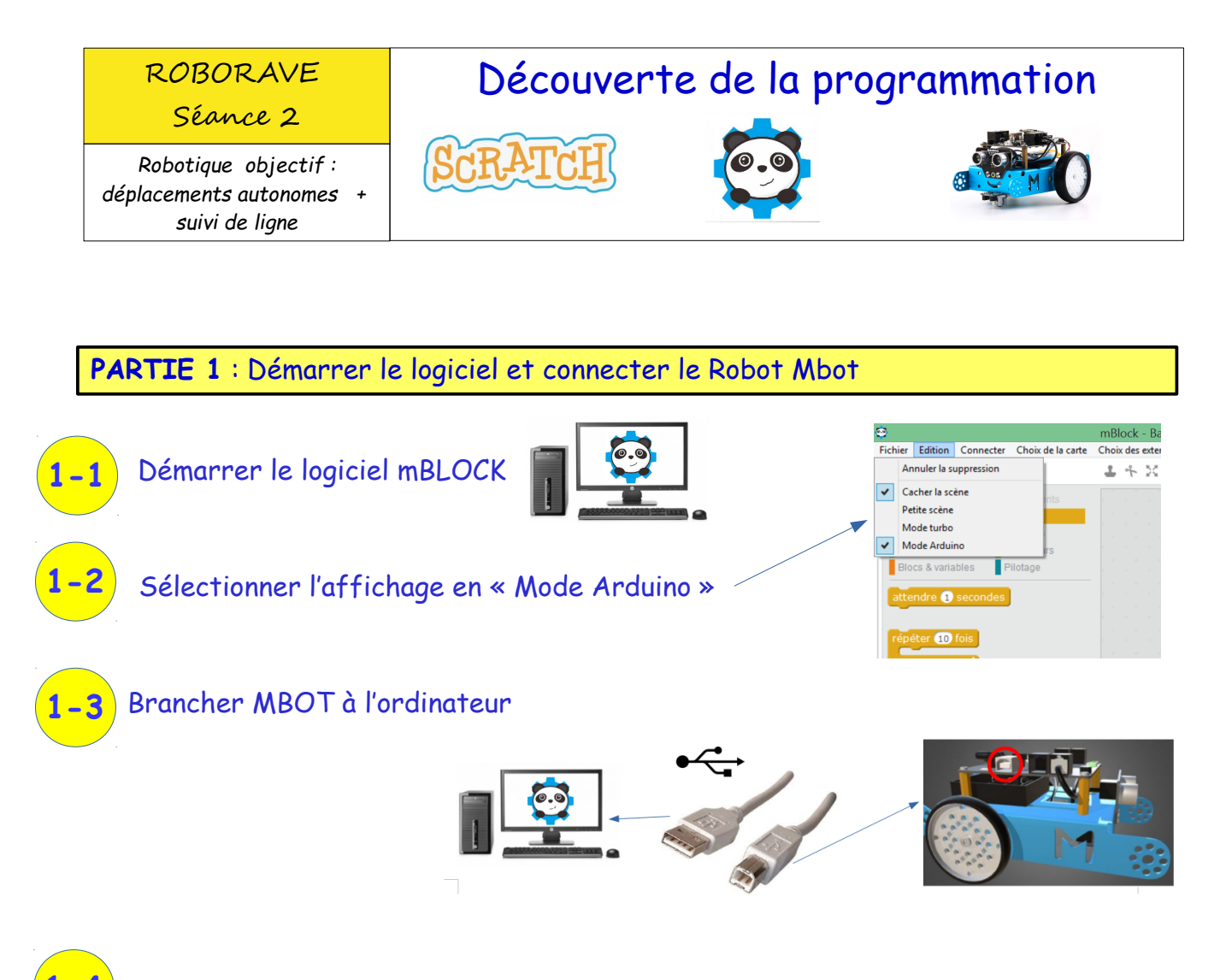

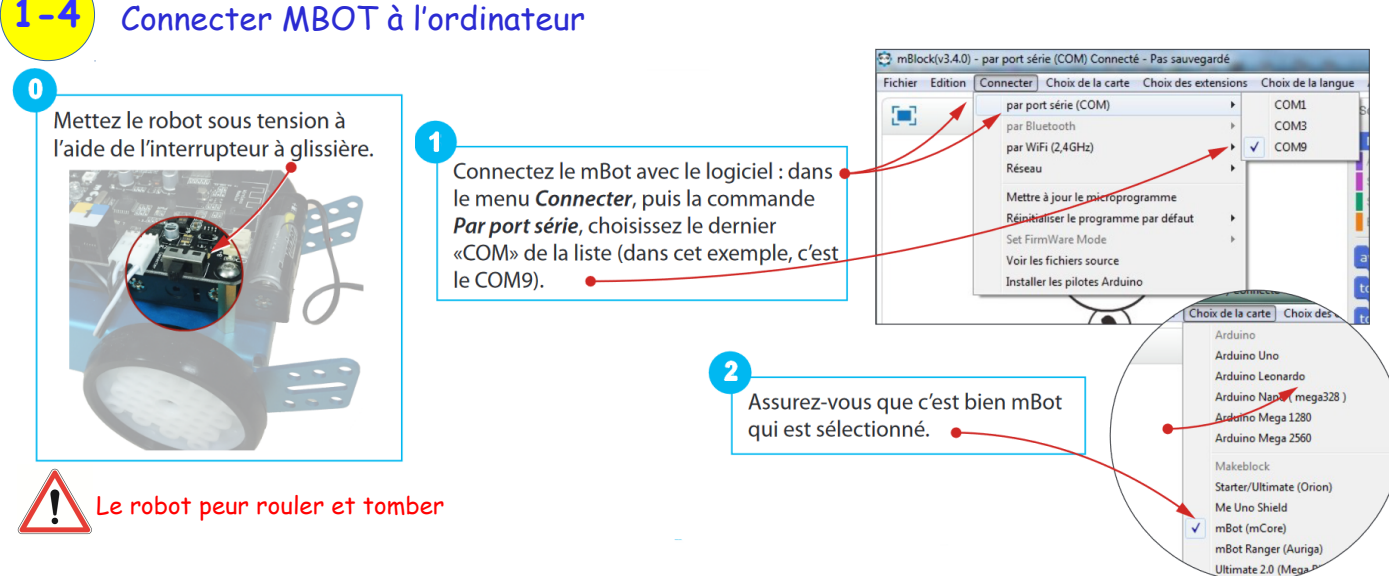

# PARTIE 2 : Programmer des déplacements du Mbot (Mode Autonome) Image: Autonome Image: Autonome</t

Vitesses : mini = 0 MAXI = 255 (à la vitesse 0 la roue ne tourne pas)

## PARTIE 3 : TELEVERSER le programme vers le Robot MBOT

Téléverser signifie : ENVOYER c'est à dire que le programme va être transféré par le câble USB et sera enregistré dans la mémoire du robot MBOT

2. Cliquer sur l'onglet « téléverser dans l'Arduino » à droite de l'écran.

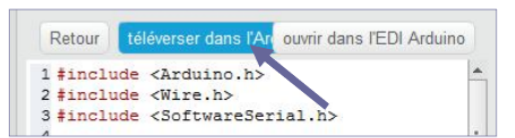

attendre 2 secondes reculer V à la vitesse 255 attendre 1 secondes

avancer 🔻 à la vitesse 💽

-Al

3. Le téléversement commence.

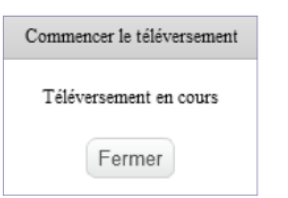

4. Lorsque le téléversement est terminé, débrancher le câble USB du robot et appuyer sur le bouton poussoir de la carte pour exécuter le programme.

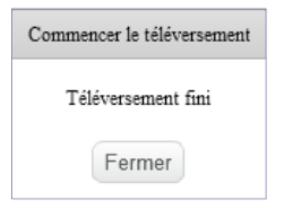

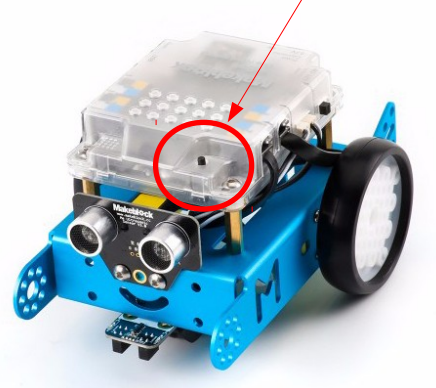

# PARTIE 3-1 : Comprendre la programmation du suiveur de ligne

Nous allons maintenant programmer le robot en utilisant les capteurs "suiveurs de ligne".

Le robot se déplace en suivant un marquage au sol (ligne noire). Pour assurer cette fonction, il dispose à l'avant d'un module suiveur de ligne, composé de deux capteurs optiques.

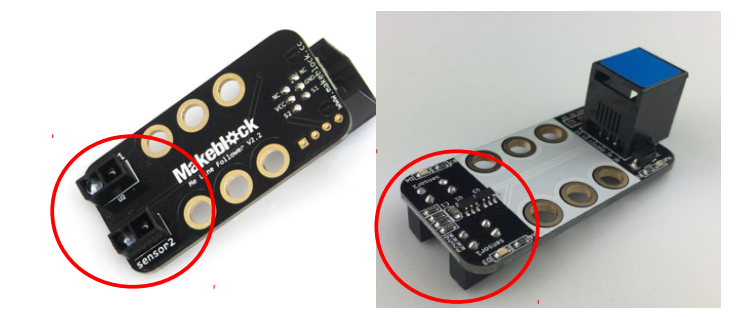

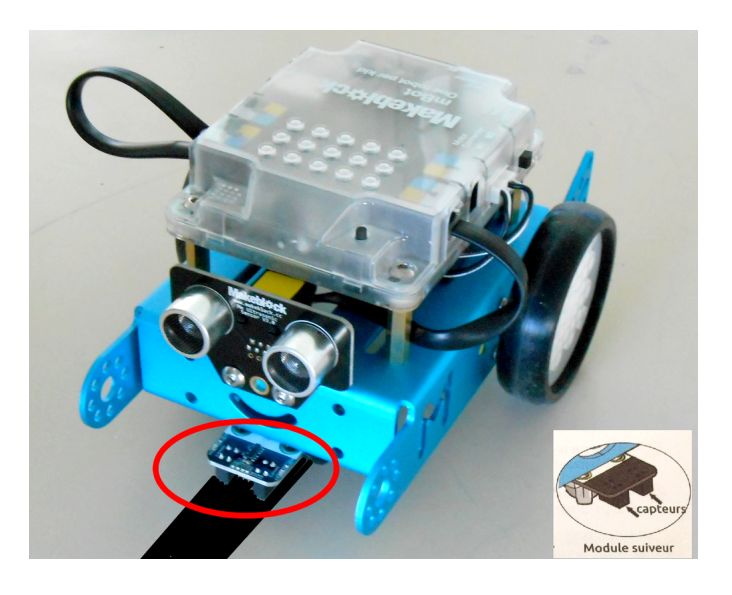

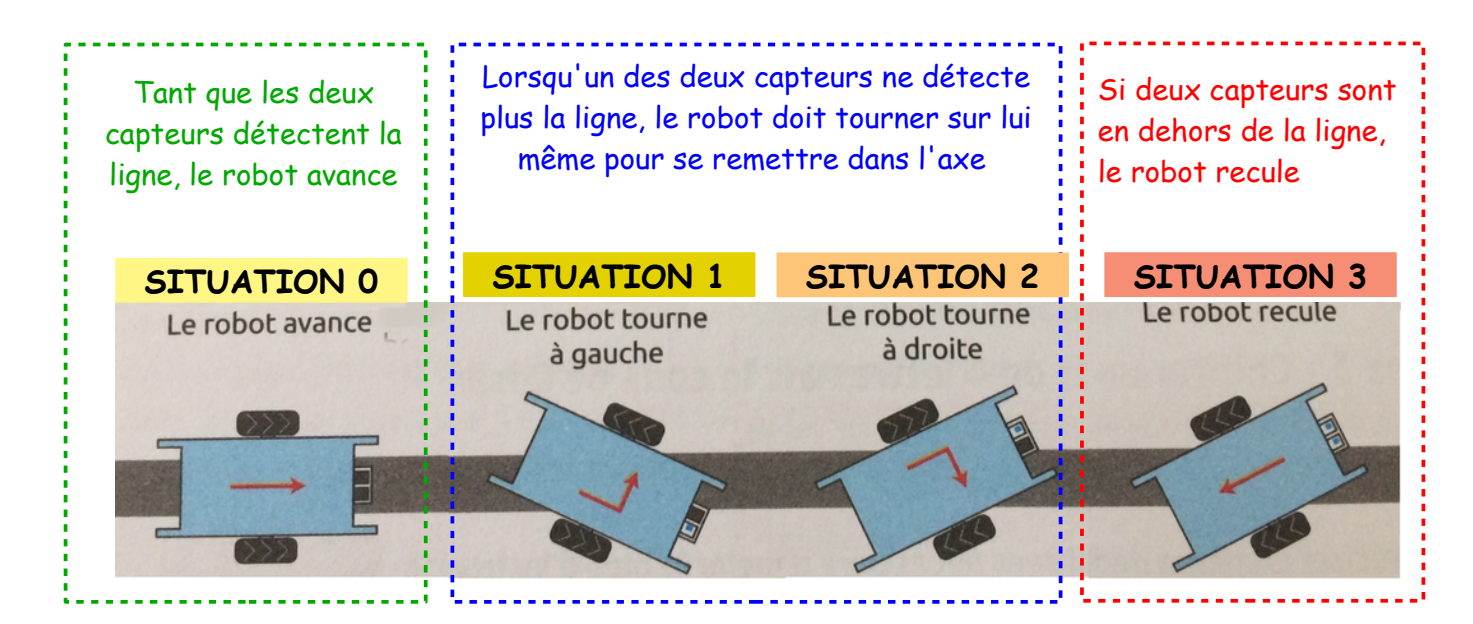

### Utilisez les Blocks ci-dessous pour réaliser le programme de SUIVI DE LIGNE en page suivante

| Instructions<br>Mouvement<br>Apparence<br>Son<br>Stylo<br>Blocs & variables | Evénements<br>Contrôle<br>Capteurs<br>Opérateurs<br>Pilotage | mBot - générer le code<br>état du suiveur de ligne sur le Cort 2<br>evancer à la vitesse 120 | Port 2 si le<br>suiveur de ligne<br>est bien<br>connecté sur<br>l'Entrée 2 du<br>robot |
|-----------------------------------------------------------------------------|--------------------------------------------------------------|----------------------------------------------------------------------------------------------|----------------------------------------------------------------------------------------|
| Instructions<br>Mouvement<br>Apparence<br>Son<br>Stylo<br>Blocs & variables | Evénements<br>Contrôle<br>Capteurs<br>Opérateurs<br>Pilotage | répéter indéfiniment si alors si sino                                                        | alors<br>n                                                                             |
| Instructions<br>Mouvement<br>Apparence<br>Son<br>Stylo<br>Blocs & variables | Evénements<br>Contrôle<br>Capteurs<br>Opérateurs<br>Pilotage |                                                                                              |                                                                                        |

PARTIE 4-2 : Programmer un robot suiveur de ligne

| OC . | - générer le code                                     |
|------|-------------------------------------------------------|
| ete  | er indefiniment                                       |
|      | (état du suiveur de ligne sur le (Port 27) = 0) alors |
| Ta   | vancer 🔨 à la vitesse (120)                           |
| inc  | n                                                     |
| s    | état du suiveur de ligne sur le Port 2 = 1 alors      |
|      | tourner à gauche 💙 à la vitesse 120                   |
| s    | inon                                                  |
|      | si (état du suiveur de ligne sur le Port 27) = 2) ale |
|      | tourner à droite 💙 à la vitesse 120                   |
|      | sinon                                                 |
|      | reculer 🔻 à la vitesse 120                            |
|      |                                                       |
| L    |                                                       |

# Implantez le programme dans le Robot avec le câble USB

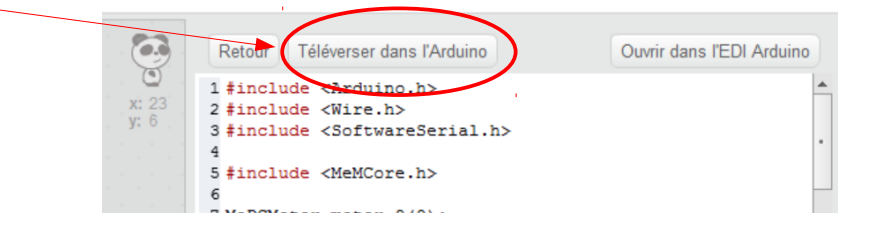

Quand le téléversement est terminé :

- 1- Débranchez le câble USB
- 2- Posez le Mbot sur la piste noire
- 3- Bien positionner le suiveur de ligne sur la ligne noire
- 4- Brancher l'alimentation d'énergie du robot(Piles ou batterie )
- 5- Mettre le robot sur ON
- 6- Le robot doit suivre la ligne.

ATTENTION : si le robot avance trop vite il peut avoir du mal à détecter et suivre la ligne ......SOLUTION : baisser la vitesse des moteurs lors des déplacements avance / tourne à gauche / tourne à droite